### How to access your Assessment Planner from One School

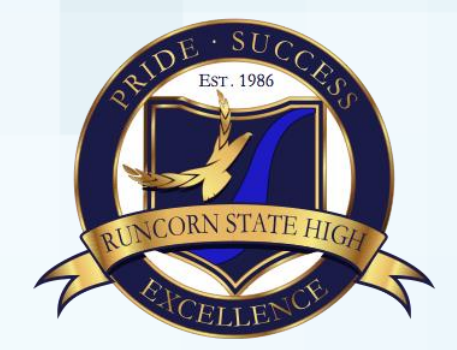

# 1. Go to oslp.eq.edu.au

Home | Sign Out

Copyright | Disclaimer | Acceptable Use | Privacy

## **One**School

EQ Id Name Year LUI

Sign on success.

My Education Plan Help Welcome

Queensland Government

Available Reports/Letters...

#### Student Resources

**Internet Resources** 

VARK learning styles Use this online tool to determine your prefered learning style http://www.vark-learn.com/english/page.asp?p=younger

Total found: 1 | 1 to 1 displayed 1

Pages:

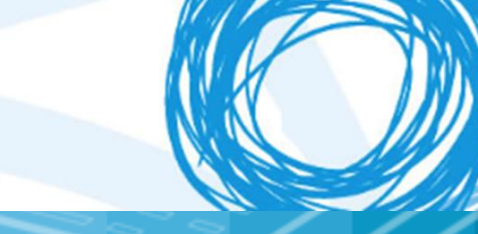

2. Click on the arrows of the "Available Reports/Letters.." drop down menu

Sign on success.

Available Reports/Letters...

#### 3. Choose "student Course Planner"

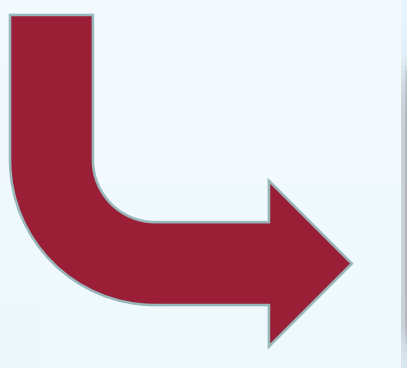

Available Reports/Letters...
Student Timetable - Weekly
SET Plan

Student Course Planner

|                                                                                                    | 4.<br>ap | In the options that opear: |               |            |
|----------------------------------------------------------------------------------------------------|----------|----------------------------|---------------|------------|
| Select the current timetable period (eg. 2019, Semester 1)<br>Select Course or Assessment<br>Click "Generate Report" |          |                            |               |            |
| Stude it Course                                                                                                    |          | nt Course Planner          |               |            |
| -Se                                                                                                    | arch     | Criteria                   | 2019 Semaster |            |
| B                                                                                                    | y cou    | e or assessment            | Course        | Assessment |
| Generate Report                                                                                                    |          |                            |               |            |

Another popup will appear with your course planner. Make sure you save a copy onto your computer and print one copy out to keep referring to at home.